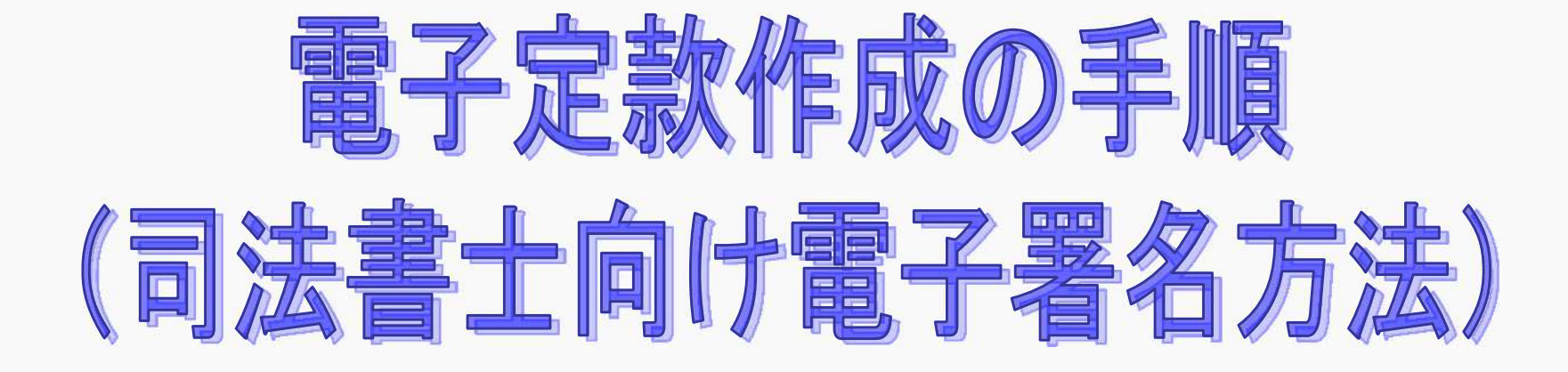

# エルム登記システム株式会社

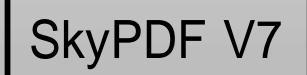

作成した定款文書(Word・一太郎・OASYSなどファイル)を開きます。

印刷をする(プリンタを選択する)画面を表示して下さい。

<u>お使いのソフト(Word・一太郎・OASYS)のバージョンなどによって異なります。</u> <u>プリンタを選択する画面を表示して下さい。</u> 例として以下ではWord2013の画面を案内しています。

Word 2010・2013の場合...左上のファイルを押す

| (1) (1) (1) (1) (1) (1) (1) (1) (1) (1) | N.C. 8938 (+  |                     |        | A. 7 13 |        | 1- 1 |        |       | 1.2   | AL   |     |    |     | 1  |     |
|-----------------------------------------|---------------|---------------------|--------|---------|--------|------|--------|-------|-------|------|-----|----|-----|----|-----|
| 100 78-                                 | M S 明朝 (本* 28 | * A A               | Ad -   | ● 任     | u := • | 1= • | 12 - 1 | 7E 7E | A.    | Z4   | *   | 3  | あア亜 | Ē  | æ   |
| おり付け 🤸 書式のコピー/貼り付け                      | B I ∐ ≁akac x | , x <sup>3</sup> A. | °Z • ▲ | • 🖪 🤅   |        |      |        | ‡≣ -  | 2 -   | - 12 |     |    | 」標準 |    | a f |
| クリップポード に                               |               | フォント                |        |         | ra i   |      | 將      | 218   |       |      | r., |    |     |    |     |
| 2                                       | 8 6 4         | 2 8                 | 2 4    | 6 6     | 10 12  | 14   | 16 18  | 20    | 22 24 | 26   | 28  | 30 | 32  | 34 | 36  |
|                                         |               |                     |        |         |        |      |        |       |       |      |     |    |     |    |     |
|                                         |               | 47                  |        |         |        |      |        |       |       |      |     |    |     |    |     |
|                                         |               |                     |        |         |        |      |        |       |       |      |     |    |     |    |     |
|                                         |               | +7                  |        |         |        |      |        |       |       |      |     |    |     |    |     |
|                                         |               |                     |        |         |        |      |        |       |       |      |     |    |     |    |     |
| 9                                       |               |                     |        |         |        |      |        |       |       |      |     |    |     |    |     |
|                                         |               | 4.1                 |        |         |        |      |        |       |       |      |     |    |     |    |     |
|                                         |               |                     |        |         |        |      |        |       |       |      |     |    |     |    |     |
|                                         |               | 42                  |        |         |        |      |        |       |       |      |     |    |     |    |     |
|                                         |               |                     |        |         |        |      |        |       |       |      |     |    |     |    |     |
| Þ                                       |               |                     |        |         |        |      |        |       |       |      |     |    |     |    |     |
| 2                                       |               |                     |        |         |        |      |        |       |       |      |     |    |     |    |     |
|                                         |               |                     |        |         |        |      |        | •     | 当分    |      |     |    |     |    |     |
| o                                       |               |                     |        |         |        |      | 사      |       | 示人,   | ê.   |     |    |     |    |     |
| -                                       |               |                     |        |         |        |      | -      |       |       |      |     |    |     |    |     |
| b                                       |               |                     |        |         |        |      |        |       |       |      |     |    |     |    |     |
| -                                       |               |                     |        |         |        |      |        |       |       |      |     |    |     |    |     |
|                                         |               |                     |        |         |        |      |        |       |       |      |     |    |     |    |     |
| =                                       |               |                     |        |         |        |      |        |       |       |      |     |    |     |    |     |
|                                         |               |                     |        |         |        |      |        |       |       |      |     |    |     |    |     |
|                                         |               |                     |        |         |        |      |        |       |       |      |     |    |     |    |     |

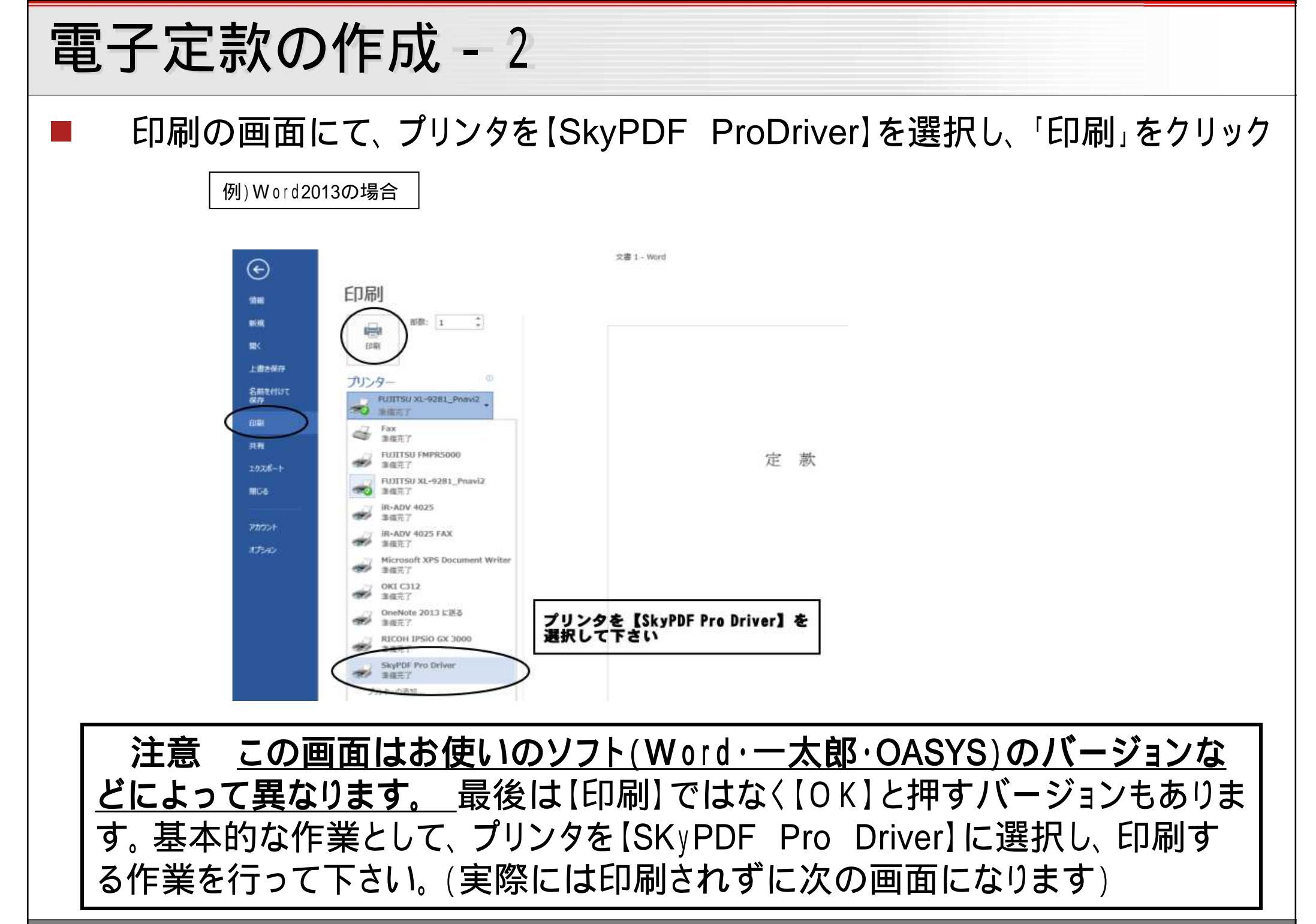

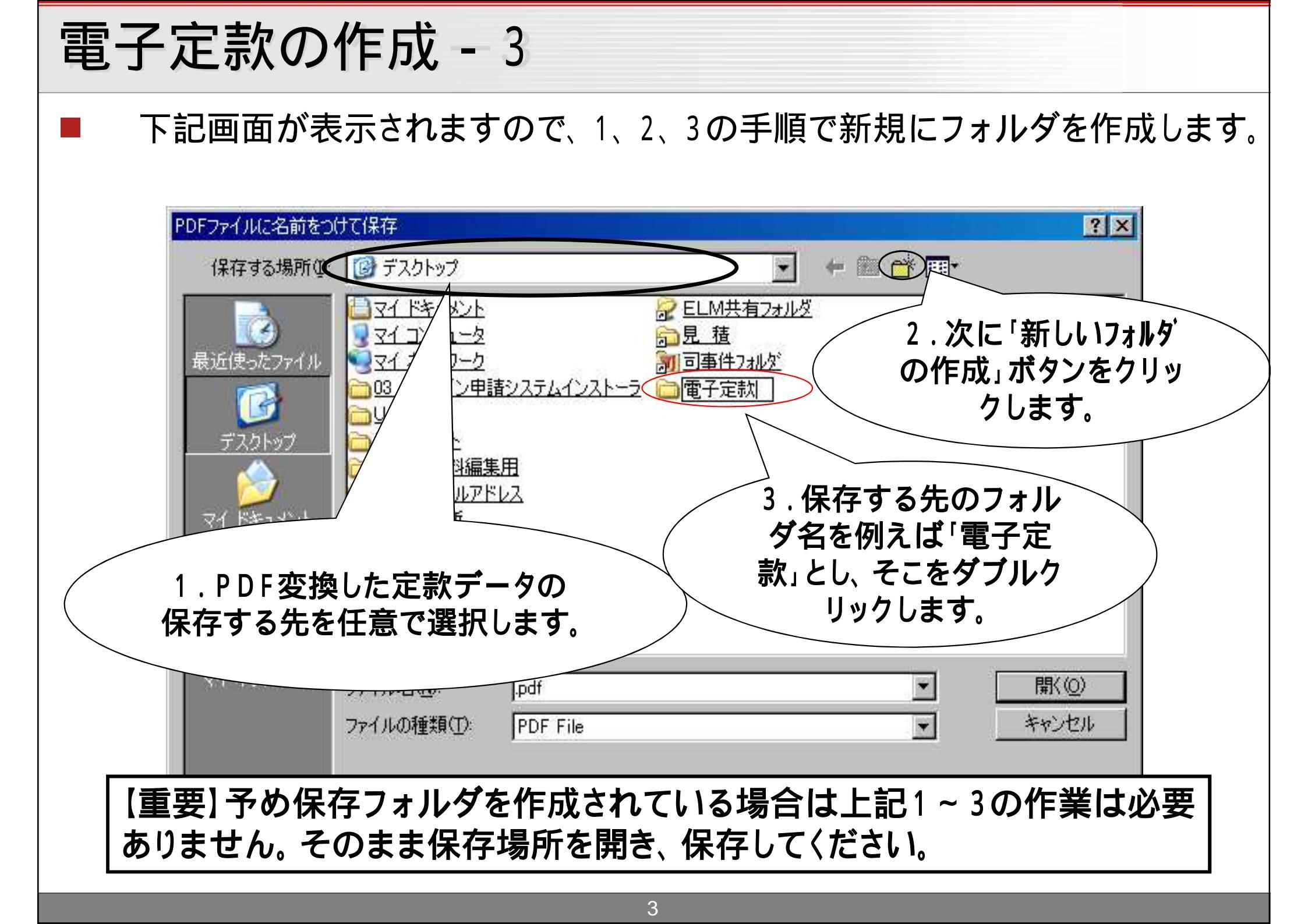

# 電子定款の作成 - 4 ファイル名(半角英数字)を付け「保存」をクリックします。 ? × PDFファイルに名前をつけて保存 🌤 🖻 💣 🎟 • 保存する場所の: 🗀 電子定款 -最近使ったファイル 4 デスクトップ ファイル名を任意に決めま すが、必ず半角英数字 にし マイドキュメント て保存してください。 マイコンピュータ マイ ネットワーク teikanlpdf 保存(S) ファイル名(N): キャンヤル ファイルの種類(工): \* PDF File ▼ ファイル保存後に開く(P)

| 電子定款の作成 - 5                                                                                                    |
|----------------------------------------------------------------------------------------------------|
| Wordなどの画面を閉じ、先ほど作成したPDFファイルを開きます。保存後、自動的に<br>立ち上がる場合もあります。                                                                                                    |
| <ul> <li>teken.pdf</li> <li>teken.pdf</li> <li>teken.pdf</li> <li>teken.pdf</li> <li>teken.pdf</li> </ul>                                                                    |
| 【SkPDF Pro CA EDTION V7】で開いているかを確<br>認する。AdobeAcrobatやMicrosoft Edgeなど他のソフ<br>トで開いている場合は下記を参照                                                                                |
| SkyPDF以外のソフトなどで開いていた場合は関連付けが外れています。                                                                                                    |
| (関連付けの変更)<br>デスクトップから【SkyPDF Professional】を起動し、【ツール】 【環境設定】を開きます。<br>環境設定の【関連付け】のページで【アプリケーション変更】をクリックし、プログラムの横にあ<br>る【変更】をクリックし、出てきたアプリの中から【SkyPDF V7】を選び、最後にOKを押して下さ<br>い。 |

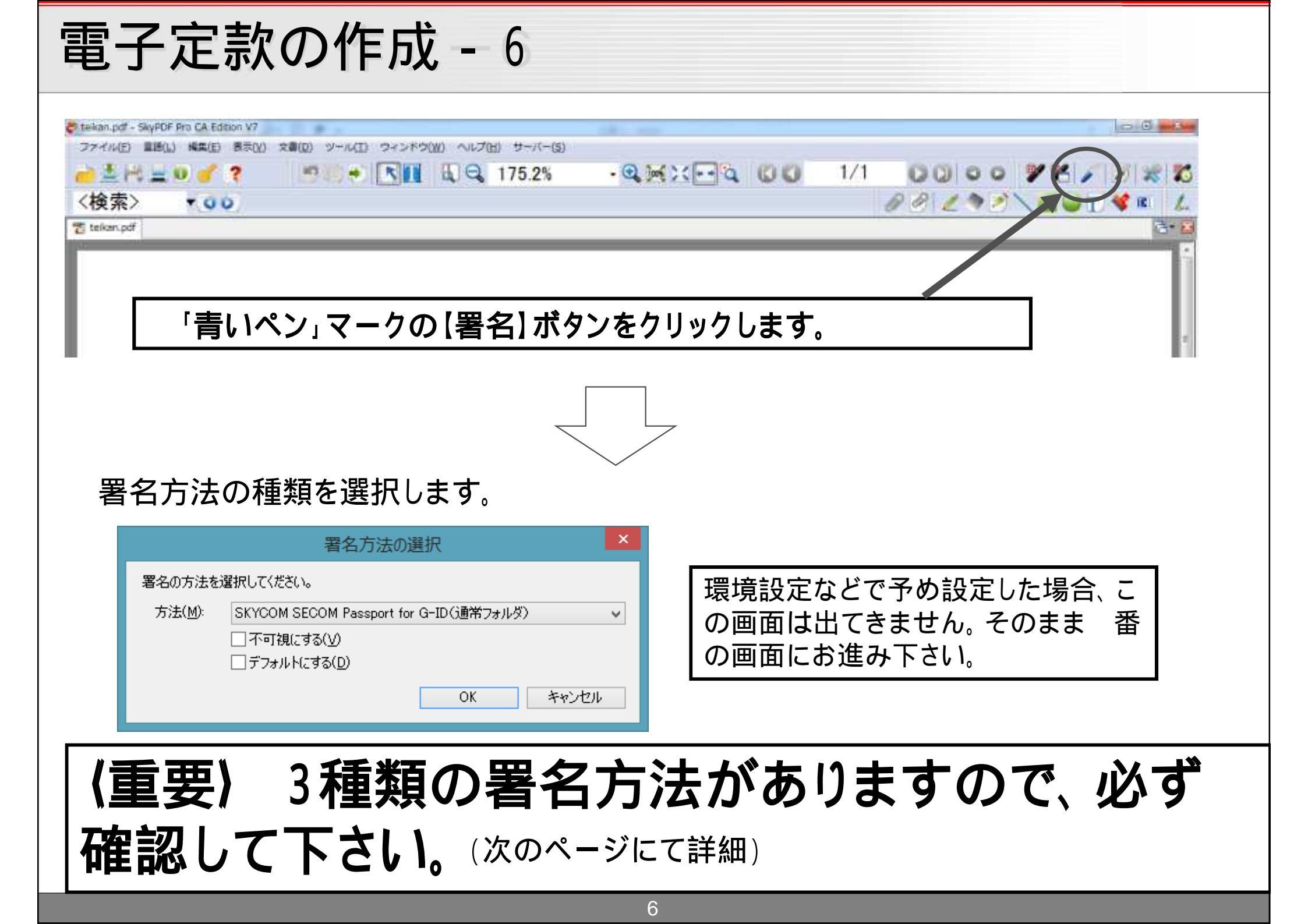

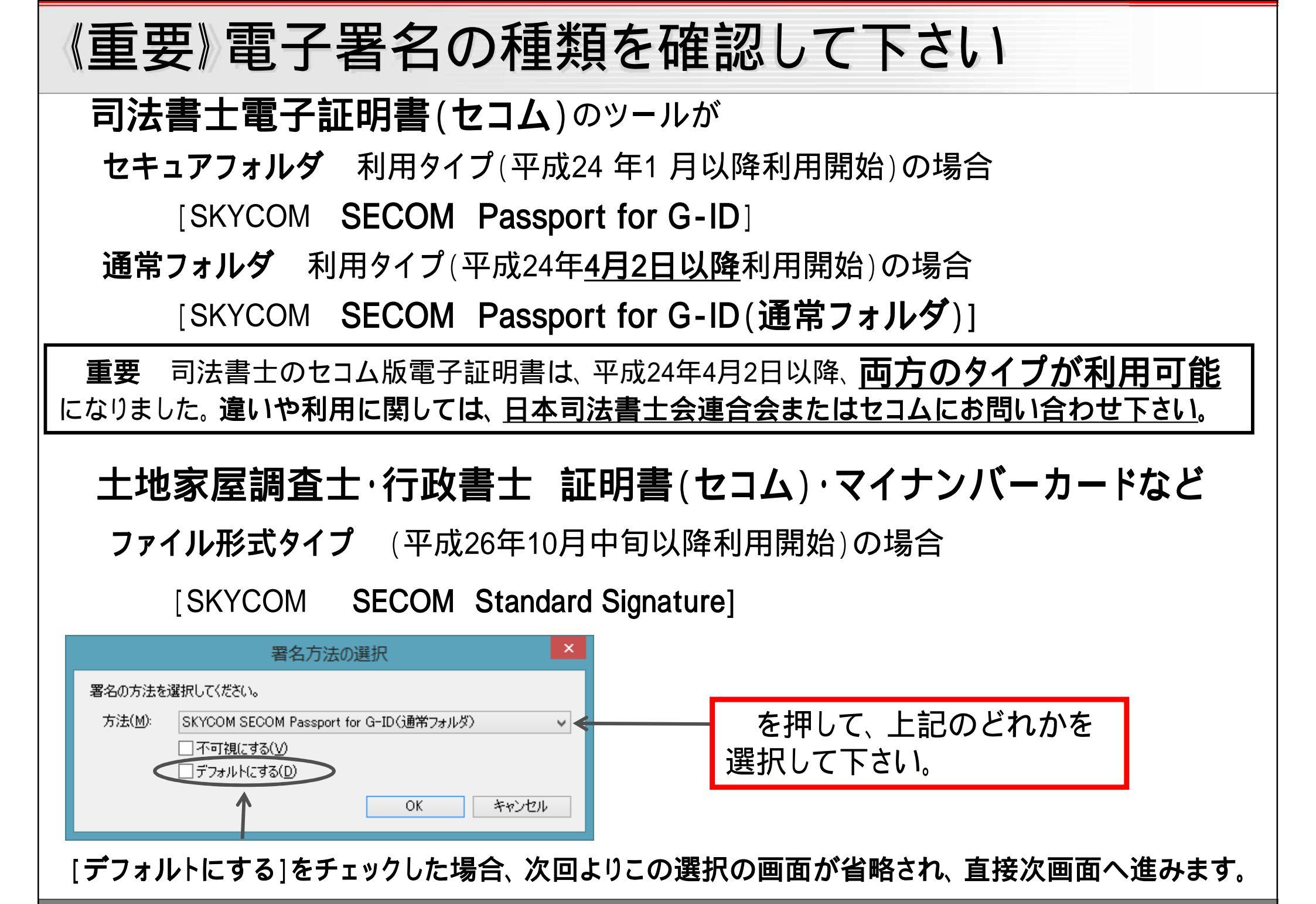

### 電子定款の作成 - 7 電子署名の陰影を残す場所をマウスで適当な大きさ(正方形)にドラッグします。 ファイル(F) 言語(L) 編集(E) 表示(V) 文書(D) ツール(T) ウィンドウ(W) ヘルプ(H) 🖻 间 🖪 🔟 🗛 122.7% 🚽 🔍 🖂 🖓 🛁 🗄 🗮 🗎 🛈 🎸 📍 🦻 🗶 💋 🐭 🕺 〈検索〉 7/7 () () $\bigcirc \bigcirc$ - 00 🔁 = 🗵 7 株式会社定款・取締役会+監査役pdf 発起人 佐藤 幸一 発起人 髙木 清二 ドラッグすると 発起人 斎藤 洋二 点線で枠ができる。 上記発起人の定款作成代理人 司法書士 富 士 太 郎 ヘルプを表示する場合は、F1キーを押下してください。 ■】株式会社定款... ●】文書1-Micr... (※) 住民基本台帳… (※) 総務省 | 住基… (※) 簡単セットア… (●) 2. 法式会社定款... 🔺 🏴 🛄 🌗 15:00

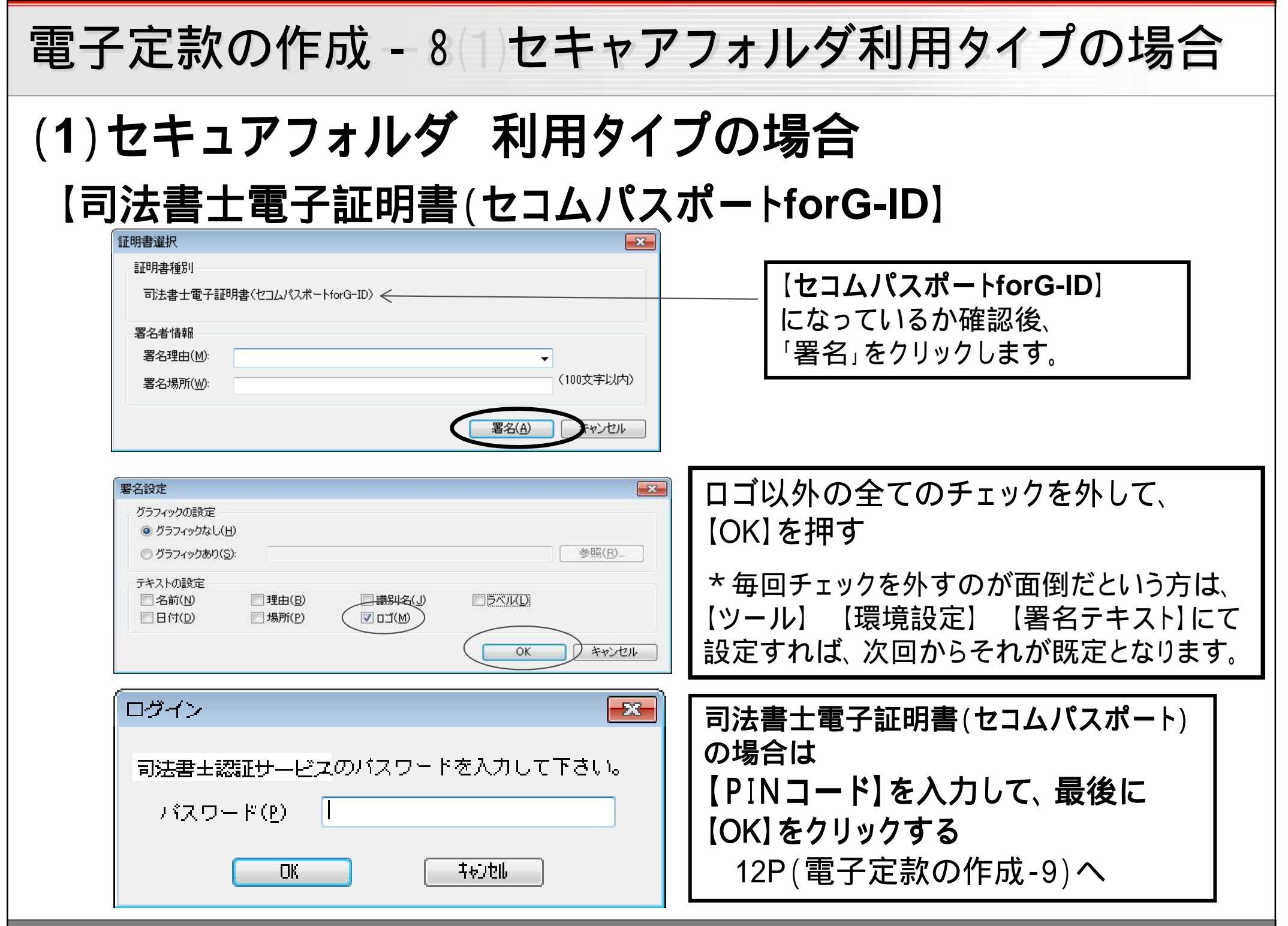

| 電子定款の作成 - 8 2通常フォルダタイプの場合                                                                                                    |  |  |  |  |  |  |  |
|----------------------------------------------------------------------------------------------------|--|--|--|--|--|--|--|
| (2)通常フォルダ 利用タイプの場合(平成24年 <u>4月2日以降</u> 利用開始)                                                                                                    |  |  |  |  |  |  |  |
| 【司法書士電子証明書(セコムパスポートforG-ID(通常フォルダ使用)】                                                                                                    |  |  |  |  |  |  |  |
| 「「「」」」「「」」」「」」」「」」「」」」「」」「」」「」」「」」「「」」」「「」」」「」」「」」「」」「」」「」」」「」」「」」」「」」」「」」」「」」」「」                                                                                                    |  |  |  |  |  |  |  |
| 証明書種別 司法書士電子証明書(セコムパスポートforG-ID:通常フォルダ使用)                                                                                                    |  |  |  |  |  |  |  |
| 署名者情報         署名理由(M):         署名場所(W):         IIIP用者(I):         (100文字以内)         (100文字以内)         IIIP用者(I):         (100文字以内)         (100文字以内)         IIIP用者(I):         (100文字以内)         (100文字以内)         (100文字以内)         (100文字以内)         IIIP用者(I):         (100文字)         (100文字)         (100大字) |  |  |  |  |  |  |  |
| パスワード(PINコード)を入力し、最後に【署名】を押して下さい。                                                                                                    |  |  |  |  |  |  |  |
|                                                                                                    |  |  |  |  |  |  |  |
|                                                                                                    |  |  |  |  |  |  |  |

| 電子定款の作成 - 8 ③ファイル形式のタイプの場合                                                                                                    |                                                                                                    |  |  |  |  |  |  |
|----------------------------------------------------------------------------------------------------|----------------------------------------------------------------------------------------------------|--|--|--|--|--|--|
| (3)ファイル形式 利用タイプの場合(土地家屋調査土・行政書土・マイナンバーカードなど)                                                                                                    |                                                                                                    |  |  |  |  |  |  |
| [SKYCOM SECOM Standard Signature]                                                                                                    |                                                                                                    |  |  |  |  |  |  |
| 証明書選択<br>証明書種別<br>証明書種別に従い、以下から選択してください。<br>(GPKEファイルもしくは証明書ストア、LGPKI証明書ストア)<br>● ファイル(E)<br>● 証明書ストア(S)<br>● マイナンバーカード(J)<br>客名者情報                                                                                                    | 上地家屋調査士・行政書士の場合は【ファイル】<br>マイナンバーカードの場合は【マイナンバーカー<br>を選択して下さい。                                                                                                    |  |  |  |  |  |  |
| 署名理由(M):<br>署名場所(W):<br>証明書(I):<br>パスワード(P):<br>新規作成(N)<br>第名(A)                                                                                                    | シロズ字以内)         「参照(B)」         「参照(B)」         「参照(B)」         「参照(B)」         「グウンロード場所は、各パソコンごとの任意の<br>フォルダになります。場所の質問にはお答え出<br>来ません。必ず最初のダウンロードの段階で保<br>存場所を忘れないようにして下さい) |  |  |  |  |  |  |
| パスワード(PINコード)を入力し、最後に                                                                                                    | 【署名】を押して下さい。                                                                                                    |  |  |  |  |  |  |
| 署名設定     ×       グラフィックの設定     ・       ・ グラフィックなし(H);     ・       ・ グラフィックあり(S):     ・       ・ グラフィックあり(S):     ・       ・ グラフィックあり(S):     ・       ・     ・       ・     ・       ・     ・       ・     ・       ・     ・       ・     ・       ・     ・       ・     ・       ・     ・       ・     ・       ・     ・       ・     ・       ・     ・       ・     ・       ・     ・       ・     ・       ・     ・       ・     ・       ・     ・       ・     ・       ・     ・       ・     ・       ・     ・       ・     ・       ・     ・       ・     ・       ・     ・       ・     ・       ・     ・       ・     ・       ・     ・       ・     ・       ・     ・       ・     ・       ・     ・       ・     ・       ・     ・       ・     ・ <td>ロゴ以外の全てのチェックを外して、【OK】を<br/>押す。<br/>*毎回チェックを外すのが面倒だという方は、<br/>【ツール】 【環境設定】 【署名テキスト】にて設<br/>定すれば、次回からそれが既定となります。</td> | ロゴ以外の全てのチェックを外して、【OK】を<br>押す。<br>*毎回チェックを外すのが面倒だという方は、<br>【ツール】 【環境設定】 【署名テキスト】にて設<br>定すれば、次回からそれが既定となります。                                                                    |  |  |  |  |  |  |

保存画面が現れますので、上書きする場合はそのまま【OK】を押し、別の名前で保存する場合、ファイル名を変更や保存場所を変更して【OK】を押して下さい。

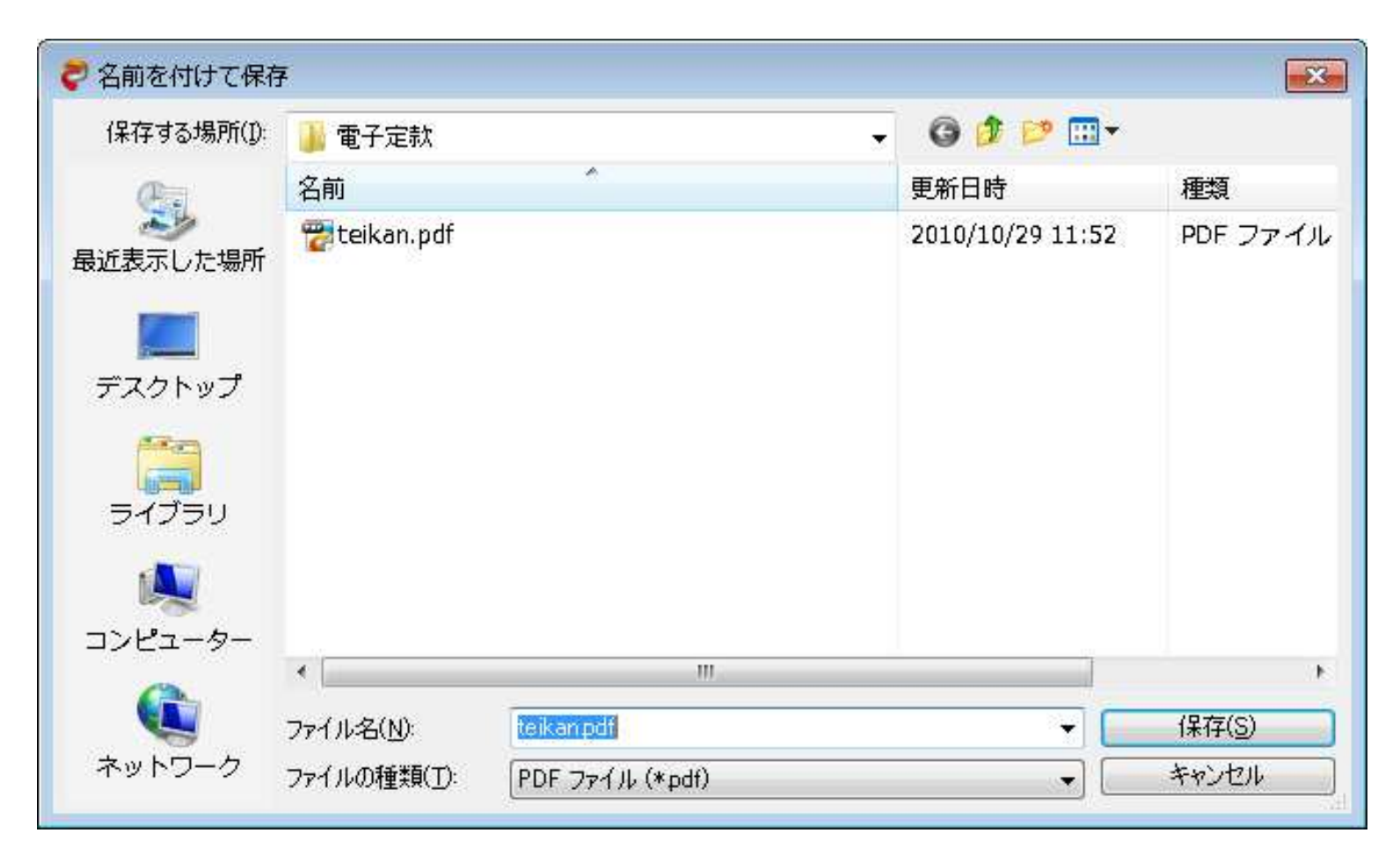

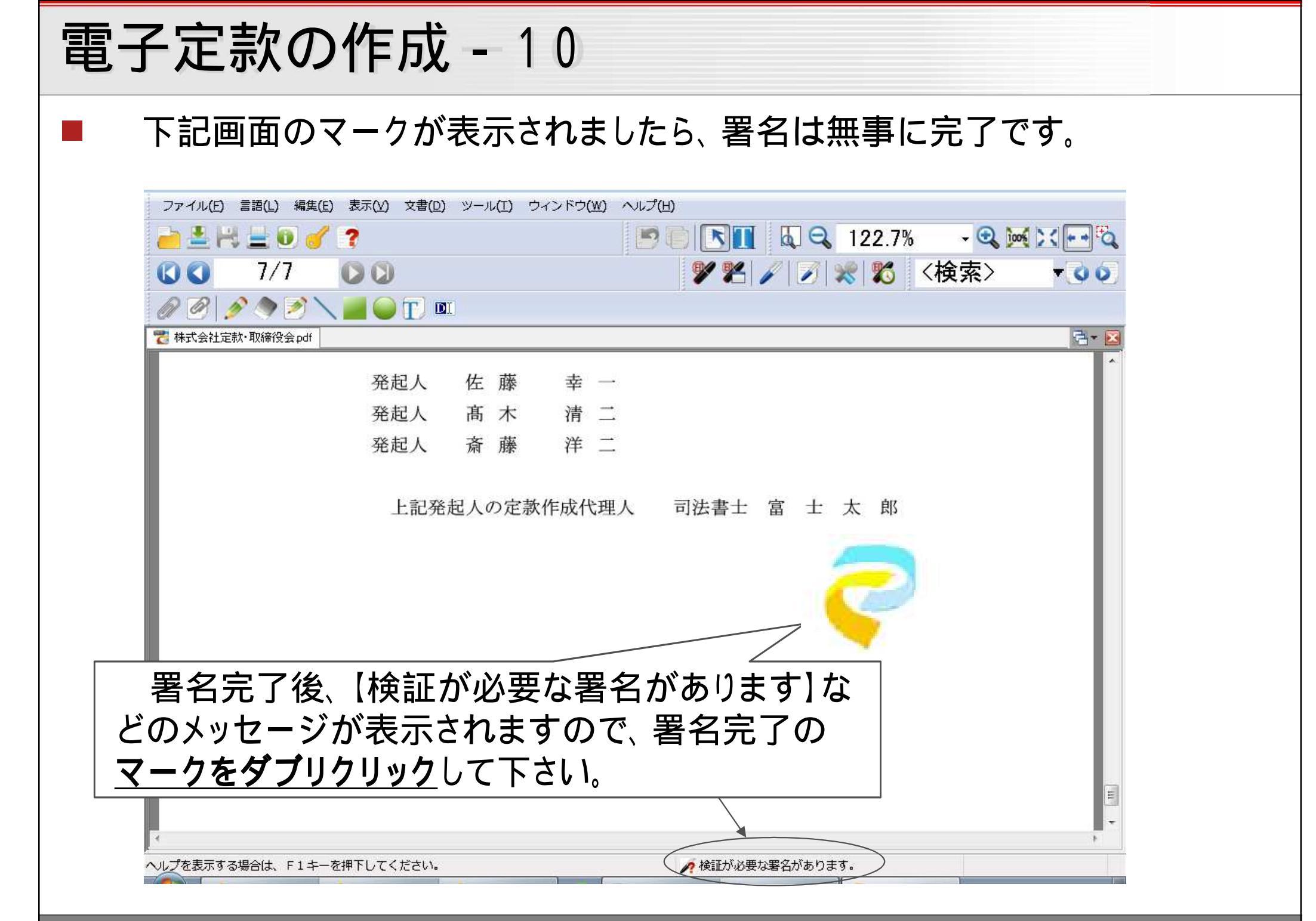

 予署名(の部分にお名前が入ります)が確認出来ればOKです。そのまま 閉じて下さい。

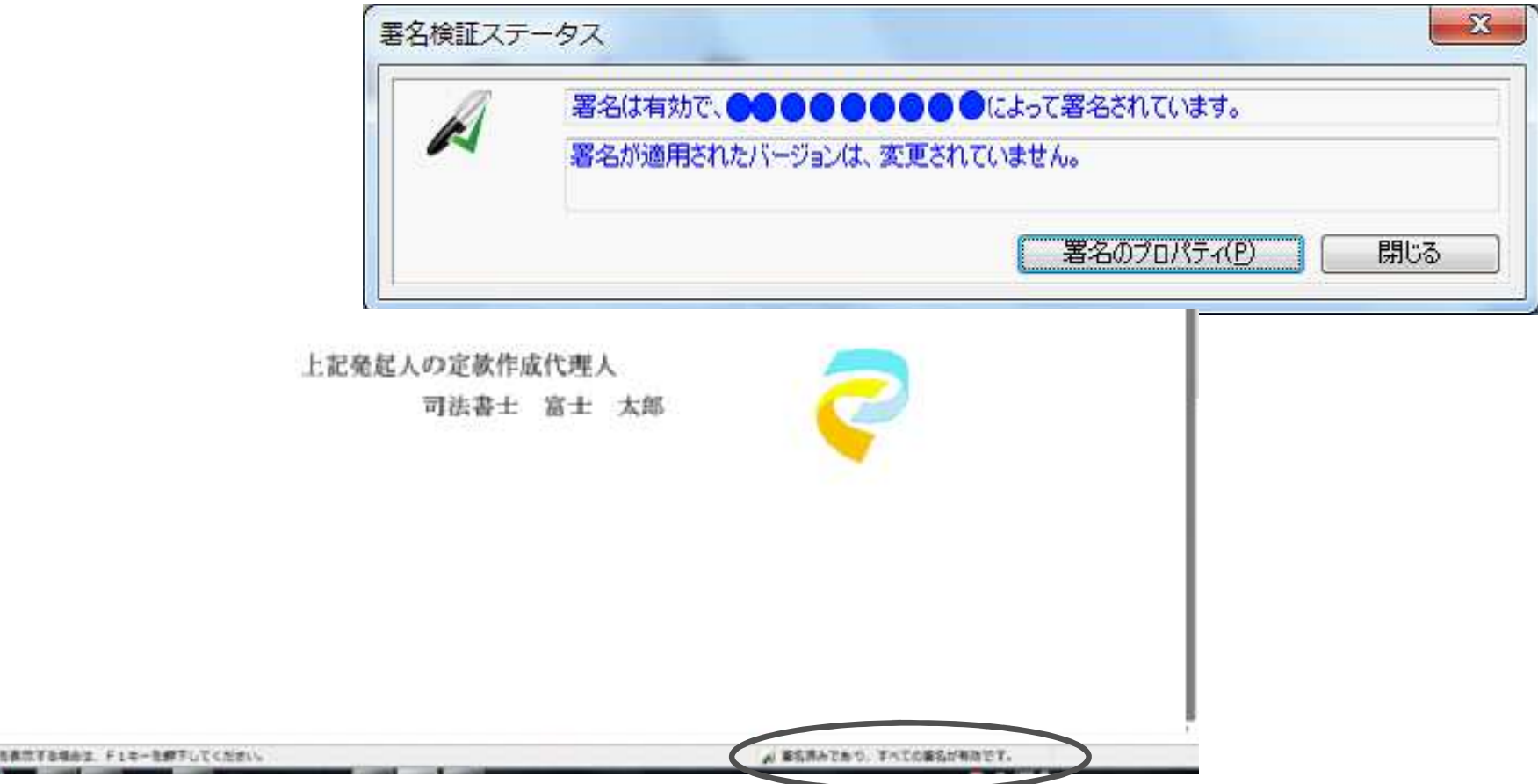

【署名済みであり、すべての署名が有効です】の文字に変われば完了です。 そのままオンライン申請にお進み下さい。(署名の確認が出来ない場合は次ページを ご参照下さい)但し、検証が出来ない場合も、オンライン申請時に検証されます ので問題はありません。お使いのパソコンで確認出来ないだけです。

## 良くあるご質問

### Q、署名が完了した後、『この署名は無効…』など、有効の証明が出来ません。

#### A、お使いのパソコンに、確認する為の検証ソフトが入っていないためです。

最初に電子証明書を発行した際は皆さん一緒にダウンロードされておられますが、新しいパソコンに切り替えた際、または複数のパソコンで 使用される際にダウンロードをされてない事が原因です。検証が出来ず無効でも、オンライン申請では問題ありません。お使いのパソコンで 検証できないだけで、オンライン上では確認されます。

所有のパソコンで確認したい場合は日本司法書士会連合会のホームページ【会員向情報】より「セコムパスポートfor G-ID 自己署名証明書」をダウンロードしてください。

ダウンロード方法

【会員向情報】 右下【認証サービス・セコムパスポートfor G-ID 】 上部【ダウンロード】 【各種申請書・規定】 下にある【セコムパスポートfor G-ID 自己署名証明書】 一番上の第四世代の【自己署名証明書】をダウンロード。

インストール方法

ダウンロードした物をクリックしてインストールする。セキュリティー警告 【開〈】 【証明書のインストール】 【次へ】 「証明書ストア」の画 面で下の【証明書をすべて次のストアに配置する】を選び【参照】 【信頼されたルート証明機関】を選択してOK あとは次へや終了を選択 していきインストール完了です。

#### Q、電子証明書ファイルを選択した後、画面が開かない

#### A、ファイルの保存場所を見直してください。

電子証明書ファイルをデスクトップにそのまま直接置かれている場合や、プロッピーディスクから直接読み込む際にエラーが報告されています。必ずフォルダの中に電子証明書ファイルを保存してからご使用下さい。

### 電子定款のオンライン申請の詳しい操作手順について

登記・供託オンライン申請システム (登記ねっと・供託ねっと)の操作サポートデスクにお問い合わせ下さい。 トップページ上部の【ダウンロード(ソフトウェア)(操作手引書】にあるマニュアルを必要に応じてご確認下さい。 熟読して頂〈か必要な方は印刷して下さい。

### SkyPDFの操作に関するご質問

**エルム登記システム株式会社** TEL:06 - 6946 - 8866